#### MF229dw 安裝 Win 8.1 透過無線 LAN 連線連接印表機之驅動程式步驟

先將打印機連接到路由器,詳細可參考以下步驟:

- 1. 在主畫面中點選「功能表」
- 2. 點選「網路設定」
- 若顯示 PIN 碼輸入畫面,便用數字鍵輸入 PIN 碼,然後點選「套用」
- 3. 點選「無線區域網路」
- 若顯示 <是否啟用無線區域網路?>訊息,點選 <是>。

| 選擇區域網路<br>有線區域網路<br>無線區域網路 | 設定已套用。 |
|----------------------------|--------|
|----------------------------|--------|

- 4. 讀取顯示的訊息,然後點選 <完成>。
- 5. 點選 <SSID 設定>。

| 無線區域網路設定    |
|-------------|
| WPS 按鈕模式    |
| WPS PIN 碼模式 |
| SSID 設定     |
| 省電模式        |
| 無線區域網路資訊    |

**6**. 點選 <選擇存取點>。

| SSID 設定<br>選擇存取點<br>手動輸入 | 正在搜尋 |
|--------------------------|------|
|                          | Ö    |

#### 7. 選擇無線區域網路路由器。

選擇與您記下的 SSID 相符的路由器。

| 選擇   | 存取點     |     |
|------|---------|-----|
| Tall | SSID_01 |     |
| Tal  | SSID_02 | -   |
| Tal  | SSID_03 | 1/2 |
| Tal  | SSID_04 |     |
| Tail | SSID_05 | ▾   |

8. 輸入您記下的網路鍵值。

使用數字鍵輸入網路金鑰(路由器密碼),然後點選 <套用>。

輸入文字

WEP

| WPA-PSK 或 | WPA2-PSK |
|-----------|----------|
|-----------|----------|

| WEP 鍵値(5-26 個字<br><sup>38</sup> 6 | :元) |   |   |   | A |
|-----------------------------------|-----|---|---|---|---|
| XXXXXXXXX<br>符號                   | 7   | 4 | T | • |   |
| A/a/12                            |     | 套 | 用 |   |   |

| A/a/12                          | 套戶 | Ħ |
|---------------------------------|----|---|
| 符號                              | 4  |   |
| XXXXXXXX                        |    |   |
| PSK (8-64 個字元 )<br><sup>戦</sup> |    | A |

9. 點選 <是>。

| 是否使用新設定連線? | 正在連線<br>取消:按「停止」 |
|------------|------------------|
|            |                  |
| 是一百        | Ø                |

10. 確認控制面板上的 Wi-Fi 指示燈閃爍。

偵測到無線路由器時,Wi-Fi 指示燈閃爍。

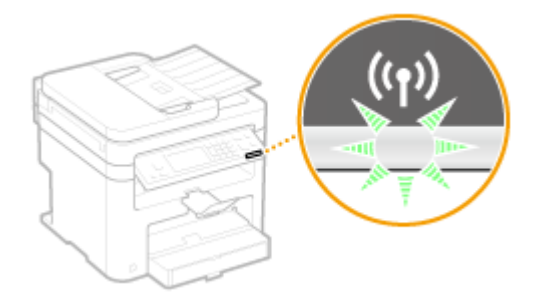

11. 設定完成時,會顯示以下畫面,約2秒後Wi-Fi指示燈隨即亮起。

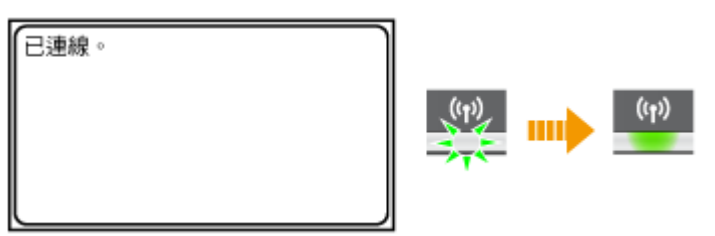

等待約2分鐘,直到本機的IP位址設定完成。

到佳能網站 <u>https://hk.canon/en/support</u>,選擇相關的印表機型號及下載印表機 的驅動程式

Go to: <u>https://hk.canon/en/support</u>, select related printer model, then download the printer driver

安裝步驟

- 1. 打開安裝驅動程式 (MF Drivers) 安裝檔案 Open MF Driver Installation File
- 2. 按「Next」

Press 「Next」

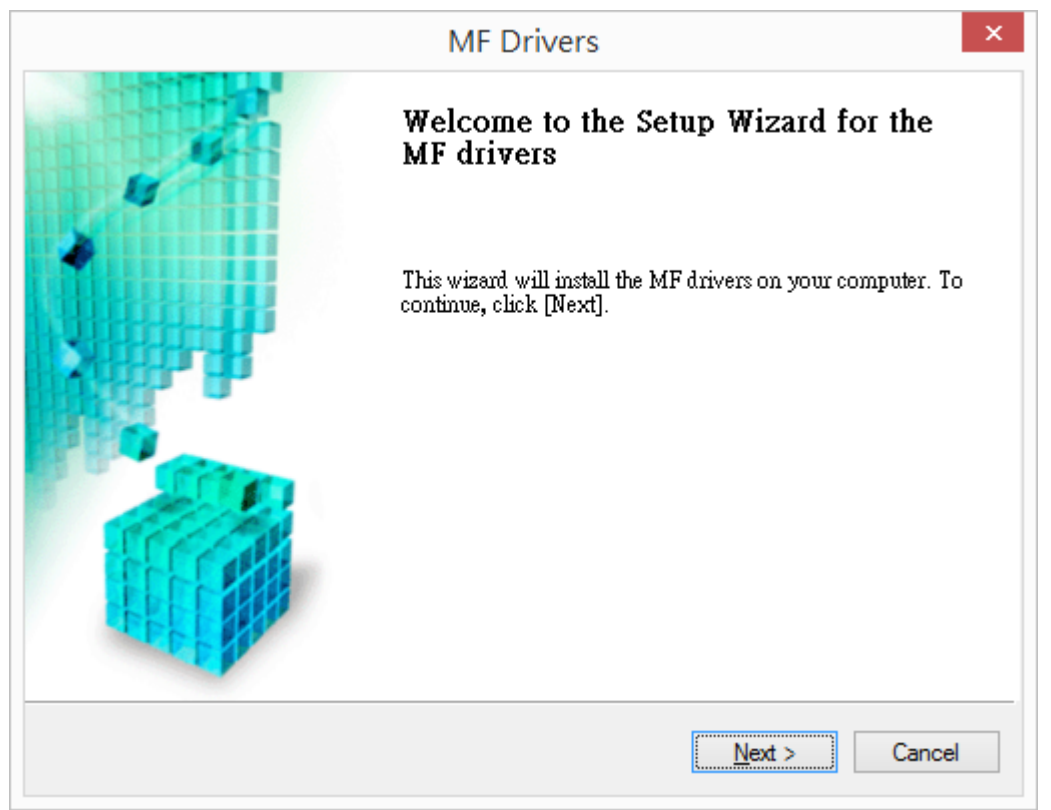

# 3. 按「Yes」

Press 「Yes」

| MF Drivers                                                                                                    | × |
|----------------------------------------------------------------------------------------------------|---|
| License Agreement<br>Please read the following license agreement completely and<br>carefully. Click [Yes] to agree to the license agreement.                                                                                                    |   |
| CANON SOFTWARE LICENSE AGREEMENT                                                                                                    | ^ |
| IMPORTANT                                                                                                    |   |
| This is a legal agreement ("Agreement") between you and Canon Inc. ("Canon") and governing<br>your use of Canon's software programs including the related manuals or any printed material<br>thereof (the "SOFTWARE") for certain Canon's copying machines, printers and multifunctional<br>peripherals (the "Products"). |   |
| READ CAREFULLY AND UNDERSTAND ALL OF THE RIGHTS AND RESTRICTIONS<br>DESCRIBED IN THIS AGREEMENT BEFORE INSTALLING THE SOFTWARE. BY CLICKING<br>THE BUTTON INDICATING YOUR ACCEPTANCE AS STATED BELOW OR INSTALLING                                                                                                    | ¥ |
| Do you agree to the terms in license agreement?                                                                                                    |   |
|                                                                                                    |   |
|                                                                                                    |   |

4. 選擇「Network <u>C</u>onnection (for Network Models)」,按「Next」 Choose 「Network <u>C</u>onnection (for Network Models)」, press「Next」

| MF                                                                               | Drivers          |                | ×      |
|----------------------------------------------------------------------------------|------------------|----------------|--------|
| Select the Type of Connection<br>Select the type of connection between the devia | ce and your comp | uter.          |        |
| ○ <u>U</u> SB Connection                                                         |                  |                |        |
| Network <u>Connection</u> (for Network Models)                                   |                  |                |        |
|                                                                                  |                  |                |        |
|                                                                                  |                  |                |        |
|                                                                                  | < <u>B</u> ack   | <u>N</u> ext > | Cancel |

5. 確定已移除所有防火牆對此程式的封鎖設定,按「是」

### Make sure already remove all firewall blocks set against this program

|         | MF Drivers                                                                                                    |  |  |  |
|---------|----------------------------------------------------------------------------------------------------|--|--|--|
| <b></b> | To use this program, you must remove all firewall blocks set against<br>this program.<br>Do you want to change the Windows Firewall settings so that the<br>Windows Firewall block will be removed?<br>To make this setting effective, it is also necessary to allow<br>exceptions in Windows Firewall. |  |  |  |
|         | 是( <u>N</u> ) 否( <u>N</u> )                                                                                                    |  |  |  |

**6**. 搜尋裝置中

Searching for device...

| Searching for device |
|----------------------|
|                      |
|                      |

確定在列表中選取印表機後按「Next」
 Select the device from the device list, press 「Next」

|                                                                                                    | MF D                                                                      | Drivers                                          |                                                    | 2                                      |
|----------------------------------------------------------------------------------------------------|---------------------------------------------------------------------------|--------------------------------------------------|----------------------------------------------------|----------------------------------------|
| Select Device<br>Select a target device to insta                                                    | ll the drivers.                                                           |                                                  |                                                    |                                        |
| <ol> <li>Select Device</li> <li>Select Driver</li> <li>Confirm Settings</li> <li>Install</li> </ol> | Select the device from th<br>device list, click [Search I<br>Device List: | e device list and click<br>by IP Address] and sp | [Next]. If the device is<br>ecify the device IP ad | s not listed in the<br>dress manually. |
| 5. Set Default Printer                                                                              | Device Name                                                               | MAC Address                                      | IP Address                                         | Location                               |
| 7. Exit                                                                                             | MF220 Series                                                              | UL                                               | 192, 168, 1, 106                                   |                                        |
|                                                                                                    | Search by IP Address                                                      |                                                  | Upo                                                | date Device List                       |
| Search Option                                                                                       |                                                                           | < [                                              | Back <u>N</u> ext >                                | Cancel                                 |

# 8. 建議選取所有驅動程式 (預設) ,按「Next」 Suggest choose all driver to install (Default), press 「Next」

| MF Drivers ×                                                                                                    |                                                                                                    |  |
|----------------------------------------------------------------------------------------------------|----------------------------------------------------------------------------------------------------|--|
| <b>Select Driver</b><br>Select the drivers to install.                                                                                                    |                                                                                                    |  |
| <ol> <li>Select Device</li> <li>Select Driver</li> <li>Confirm Settings</li> <li>Install</li> <li>Set Default Printer</li> <li>Print Test Page</li> <li>Exit</li> </ol> | Target Device         Canon MF220 Series         Driver to Install:         ✓ Printer         ✓ Fax (for Supported Models)         ✓ Scanner         _ Canon Driver Information Assist Service         When you install this service and use shared or local printers, functions that allow you to obtain device information will be added to your computer. |  |
|                                                                                                    | < <u>B</u> ack <u>N</u> ext > Cancel                                                                                                    |  |

## 9. 建議選取所有驅動程式(預設),按「Next」 Suggest choose all driver to install (Default), press「Next」

|                                                                                                    | MF Drivers ×                                                                                                    |
|----------------------------------------------------------------------------------------------------|----------------------------------------------------------------------------------------------------|
| Select Driver<br>Select the drivers to install.                                                                                                    |                                                                                                    |
| <ol> <li>Select Device</li> <li>Select Driver</li> <li>Confirm Settings</li> <li>Install</li> <li>Set Default Printer</li> <li>Print Test Page</li> <li>Exit</li> </ol> | Target Device<br>Canon MF220 Series<br>Printer Drivers to Install:<br>✓ UFRILLT Printer Driver<br>✓ UFRILLT XPS Printer Driver |
|                                                                                                    | < <u>B</u> ack <u>N</u> ext > Cancel                                                                                           |

# 10. 按「Next」

|                                                                                                    |                                                          | MF Drivers ×                                                                                                    |
|----------------------------------------------------------------------------------------------------|----------------------------------------------------------|----------------------------------------------------------------------------------------------------|
|                                                                                                    | C <b>onfirm Settings</b><br>Confirm the following settin | g details.                                                                                                    |
| <ol> <li>Select Device</li> <li>Select Driver</li> <li>Confirm Settings</li> <li>Install</li> <li>Set Default Printer</li> <li>Print Test Page</li> <li>Exit</li> </ol> |                                                          | You can change the printer name. If you specify this printer as a shared printer, you can specify the shared printer name and set an additional driver (alternate driver). Confirm the settings, and then click [Next].  Printer Port: CNMFNP_DC Driver: Canon MF220 Series Printer Name: Canon MF220 Series Use as Shared Printer Shared Name: |
|                                                                                                    |                                                          | Current Device: 1<br>Number of Devices to Set: 3<br>< <u>B</u> ack <u>N</u> ext > Cancel                                                                                                    |

11. 按「Next」

Press  $\ ^{\sqcap}$  Next  $\_$ 

|                                                                                                    | MF Drivers ×                                                                             |
|----------------------------------------------------------------------------------------------------|------------------------------------------------------------------------------------------|
| Confirm Settings<br>Confirm the following setting         1. Select Device         2. Select Driver         3. Confirm Settings         4. Install         5. Set Default Printer         6. Print Test Page         7. Exit | MF Drivers                                                                               |
|                                                                                                    | Current Device: 2<br>Number of Devices to Set: 3<br>< <u>B</u> ack <u>N</u> ext > Cancel |

# 12. 按「Next」

Press  $\ ^{\sqcap}$  Next  $\_$ 

|                                                                                                    | MF Drivers ×                                                                                                    |
|----------------------------------------------------------------------------------------------------|----------------------------------------------------------------------------------------------------|
| Confirm Settings<br>Confirm the following setti<br>1. Select Device<br>2. Select Driver                                   | You can change the fax name. If you specify this fax as a shared fax, you can specify the shared fax name and set an additional driver (alternate driver)           |
| <ol> <li>Confirm Settings</li> <li>Install</li> <li>Set Default Printer</li> <li>Print Test Page</li> <li>Exit</li> </ol> | Confirm the settings, and then click [Next]. Fax Port: CNMFNP_DC Driver: Canon MF220 Series (FAX) Fax Name: Canon MF220 Series (FAX) Use as Shared Fax Shared Name: |
|                                                                                                    | Current Device:     3       Number of Devices to Set:     3       < Back                                                                                            |

13. 按「Start」

Press  $\ ^{\sqcap}$  Start  $\_$ 

|                                                                                                    | MF Drivers ×                                                                                                    |
|----------------------------------------------------------------------------------------------------|----------------------------------------------------------------------------------------------------|
| <b>Confirm Settings</b><br>The setup program will inst                                                                                                    | all the drivers with the following settings.                                                                                                    |
| <ol> <li>Select Device</li> <li>Select Driver</li> <li>Confirm Settings</li> <li>Install</li> <li>Set Default Printer</li> <li>Print Test Page</li> <li>Exit</li> </ol> | Confirm the settings, then click [Start] to start installing.<br>Items for Installation:<br>Port:CNMFNP_DC<br>Printer:Canon MF220 Series<br>Driver:Canon MF220 Series XPS<br>Driver:Canon MF220 Series XPS<br>Fax:Canon MF220 Series (FAX)<br>Driver:Canon MF220 Series (FAX)<br>Port:CNMFNPSCAN_DC<br>Scanner:Canon MF220 ser_DC<br>Driver:Canon MF220 Series |
|                                                                                                    | < <u>B</u> ack <u>S</u> tart Cancel                                                                                                    |

## **14**. 安裝進行中

Installing printer driver

|                                               |                                                                                                    |         | MF Drivers ×                                                                                   |  |  |
|-----------------------------------------------|----------------------------------------------------------------------------------------------------|---------|------------------------------------------------------------------------------------------------|--|--|
| ]                                             | Install The program features you selected are being installed.                                        |         |                                                                                                |  |  |
| 1.<br>2.<br>3.<br><b>4.</b><br>5.<br>6.<br>7. | Select Driver<br>Confirm Settings<br><b>Install</b><br>Set Default Printer<br>Print Test Page<br>Exit | <b></b> | Setup wizard is installing the MF drivers, Flease wait<br>Status:<br>Installing printer driver |  |  |
|                                               |                                                                                                    |         | Cancel                                                                                         |  |  |

# 15. 選擇已安裝的印表機成預設印表機後按「Next」

Set one of the installed printer or fax as the default printer, press  $\ ^{\lceil}$  Next  $_{\bot}$ 

|                                         |                                                                                                    | MF Drivers ×                                                                                                    |
|-----------------------------------------|----------------------------------------------------------------------------------------------------|----------------------------------------------------------------------------------------------------|
|                                         | Set Default Printer<br>Set as default printer.                                                                         |                                                                                                    |
| 1.<br>2.<br>3.<br>4.<br><b>5.</b><br>7. | Select Device<br>Select Driver<br>Confirm Settings<br>Install<br><b>Set Default Printer</b><br>Print Test Page<br>Exit | The MF drivers have been installed. You can set one of the<br>installed printers or the installed fax as the default printer.<br>Select a device from the following list.<br>Installed Printer:Canon MF220 Series<br>Installed Printer:Canon MF220 Series XPS<br>Installed Fax:Canon MF220 Series (FAX) |
|                                         |                                                                                                    | <u>N</u> ext≻ To E <u>x</u> it                                                                                                    |

# 16. 可選擇列印測試頁,按「Next」

Can print a test page, press  $\ulcorner$  Next  $\lrcorner$ 

|                                               | MF Drivers                                                                                                    |                                                                                                    |  |
|-----------------------------------------------|----------------------------------------------------------------------------------------------------|----------------------------------------------------------------------------------------------------|--|
| ]                                             | Print Test Page<br>You can print a test page to o<br>properly.                                                         | confirm that the MF drivers are installed                                                           |  |
| 1.<br>2.<br>3.<br>4.<br>5.<br><b>6.</b><br>7. | Select Device<br>Select Driver<br>Confirm Settings<br>Install<br>Set Default Printer<br><b>Print Test Page</b><br>Exit | Print a test page with<br>✓ Printer:Canon MF220 Series<br>✓ P <u>r</u> inter:Canon MF220 Series XPS |  |
|                                               |                                                                                                    | <u>N</u> ext >                                                                                      |  |

17. 按「Restart」後會自動重啟電腦,完成安裝 Press「Restart」then computer will restart and finish installation

| MF Drivers                                                               | ×               |
|--------------------------------------------------------------------------|-----------------|
| Installation of the MF drivers is complete.<br>✓ Restart My Computer Now |                 |
|                                                                          | <u>R</u> estart |

到佳能網站 <u>https://hk.canon/en/support</u>,選擇相關的印表機型號及下載掃瞄軟件 MF Toolbox

Go to: <u>https://hk.canon/en/support</u>, select related printer model, then download the scanner software MF Toolbox

- 打開安裝掃描軟件 (MF Toolbox) 安裝檔案
   Open MF Toolbox installation file
- 19. 按「Next」 Press「Next」

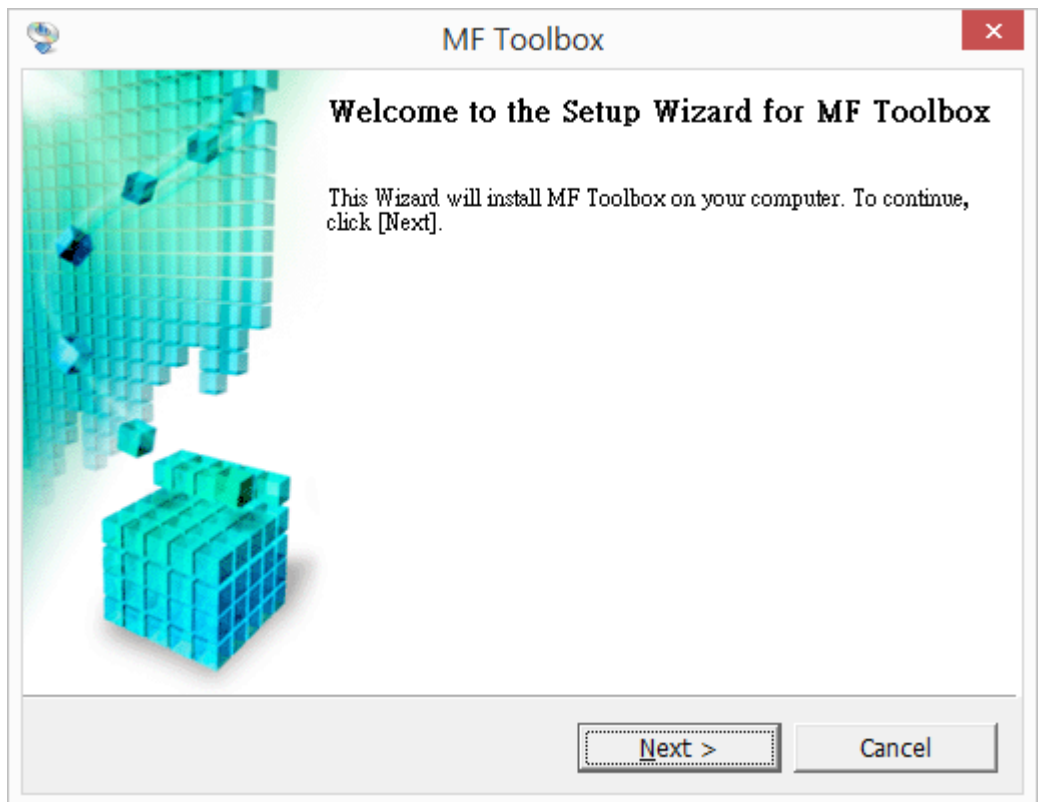

# 20. 按「是」

Press  $\lceil$  Yes  $\_$ 

| MF Toolbox                                                                                                    | ×        |
|----------------------------------------------------------------------------------------------------|----------|
| <b>License Agreement</b><br>Please read the following license agreement completely and carefully. Click [Yes] to<br>agree to the license agreement.                                                                                                    |          |
| CANON SOFTWARE LICENSE AGREEMENT                                                                                                    | ^        |
| IMPORTANT                                                                                                    |          |
| This is a legal agreement ("Agreement") between you and Canon Inc. ("Canon") and governing your use of Canon's software programs including the related manuals or any printed material thereof (the "SOFTWARE") for certain Canon's copying machines, printers and multifunctional peripherals (the "Products").                                                                                           |          |
| READ CAREFULLY AND UNDERSTAND ALL OF THE RIGHTS AND RESTRICTIONS<br>DESCRIBED IN THIS AGREEMENT BEFORE INSTALLING THE SOFTWARE. BY<br>CLICKING THE BUTTON INDICATING YOUR ACCEPTANCE AS STATED BELOW OR<br>INSTALLING THE SOFTWARE, YOU AGREE TO BE BOUND BY THE TERMS AND<br>CONDITIONS OF THIS AGREEMENT. IF YOU DO NOT AGREE TO THE<br>FOLLOWING TERMS AND CONDITIONS OF THIS AGREEMENT, DO NOT USE THE | <b>*</b> |
| Do you agree to the terms in license agreement?                                                                                                    |          |
| < <u>B</u> ack <u>Y</u> es <u>N</u> o                                                                                                    |          |

21. 按「Next」

Press  $\ulcorner$  Next  $\_$ 

| ١                      | MF Toolbox ×                                                                                                 |
|------------------------|----------------------------------------------------------------------------------------------------|
| <b>Select</b><br>Selec | Destination Location<br>at folder where Setup will install files.                                            |
| Setup v                | vill install MF Toolbox 4.9 in the following folder.                                                         |
| To ins<br>and se       | tall to this folder, click [Next]. To install to a different folder, click [Browse]<br>elect another folder. |
| Destin<br>C:\Pro       | ogram Files (x86)\Canon\MF Toolbox Ver4.9\ <u>Br</u> owse                                                    |
|                        | < <u>B</u> ack Cancel                                                                                        |

#### 按「Next」 22.

Press 
Next

| 2                                                                                                    |                                                                                                    | MF To                          | olbox                                           |                                     | ×        |
|----------------------------------------------------------------------------------------------------|----------------------------------------------------------------------------------------------------|--------------------------------|-------------------------------------------------|-------------------------------------|----------|
| <b>Select Prog</b> r<br>Please select                                                                                       | <b>am Folder</b><br>ta program folder.                                                                                                |                                |                                                 |                                     |          |
| Setup will ad<br>new folder na<br>continue.                                                                                 | d program icons<br>ame, or select o                                                                                                   | to the Progra<br>ne from the e | m Folder listed belo<br>xisting folders list. C | w. You may type ;<br>lick [Next] to | а        |
| Program Fold                                                                                                    | ers:                                                                                                    |                                |                                                 |                                     |          |
| Canon\MF T                                                                                                    | oolbox 4.9                                                                                                    |                                |                                                 |                                     |          |
| Existing Folde                                                                                                    | rs:                                                                                                    |                                |                                                 |                                     |          |
| Canon iP460<br>Canon MG21<br>Canon MG22<br>Canon MG31<br>Canon MG32<br>Canon MG35<br>Canon MG54<br>Canon MG71<br>Canon MG82 | D series<br>00 series<br>00 series<br>00 series<br>00 series<br>00 series Manual<br>00 series<br>00 series Manual<br>00 series Manual |                                |                                                 |                                     | <b>^</b> |
|                                                                                                    |                                                                                                    | < <u>B</u> ack                 | <u>N</u> ext >                                  | Cancel                              |          |

23.

按「Start 」 Press「Start 」

| ٢                              | MF Toolbox ×                                                                                               |
|--------------------------------|----------------------------------------------------------------------------------------------------|
| Start Ins<br>The wit           | stallation<br>zard is ready to begin the installation.                                                     |
| Click [S<br>To bro<br>click [C | itart] to install.<br>wse or change the installation setting, click [Back]. To quit the wizard,<br>ancel]. |
|                                |                                                                                                    |
|                                |                                                                                                    |
|                                | < <u>B</u> ack Cancel                                                                                      |

24. 按「Exit」完成安裝 Press「Exit」finish installation

| ٩ | MF Toolbox                              | × |
|---|-----------------------------------------|---|
|   | Installation of MF Toolbox is complete. |   |
|   | Click [Exit] to exit the wizard.        |   |
|   | Exit                                    |   |

-完-